## Creating a 4-Track Sequence with Xpand2

- 1. Reopen your Xpand session, or create a new, blank session: *xpand-kauffmann*
- 2. Go to **Track > Create Click** Track to create a click/metronome.
- 3. Go to Track > New and create one stereo instrument track.
- 4. Choose Window > Mix and go to the Insert section on the Mix Window and insert the multi-channel instrument, "Xpand2"

| INSERTS A-E<br>✓ no insert |   |                  |   | 1  1  0<br>1  1  0<br>0  0  0 |
|----------------------------|---|------------------|---|-------------------------------|
| multichannel plug-in       | • | EQ               | • | 1 8                           |
| multi-mono plug-in         | • | Dynamics         | ► |                               |
|                            |   | Pitch Shift      | • |                               |
| i/o                        | • | Reverb           | • |                               |
|                            |   | Delay            | ► | 25                            |
|                            |   | Modulation       | • |                               |
|                            |   | Harmonic         | • |                               |
| +                          |   | Dither           | • |                               |
| •                          |   | Sound Field      | • |                               |
| •                          |   | Instrument       |   | Boom (stereo)                 |
| 1/0                        |   | Other            | • | DB-33 (stereo)                |
| no input                   |   |                  |   | Mini Grand (stereo)           |
| Phasenett 2                |   | Avid Marketplace |   | Structure Free (stereo)       |
| Bit-nOtpt1-2 T             |   |                  | _ | TL Metro (stereo)             |
| AUTO                       |   |                  |   | Vacuum (stereo)               |
| auto read                  |   |                  |   | Xpand2 (stereo)               |

## Creating a 4-Track Sequence with Xpand2

- Assign a different sound to each of the 4
  Part Controls. Make sure each part has a different MIDI channel (1-4)
- Go to Track > New and create 4 new
  MIDI Tracks and name them based on the sounds you've chosen.
- 7. In the Mix Window's I/O section of these new tracks, the output is defaulted to "predefined." Change each of the 4 MIDI tracks to output Xpand channel 1, channel 2, channel 3 & channel 4 respectively.

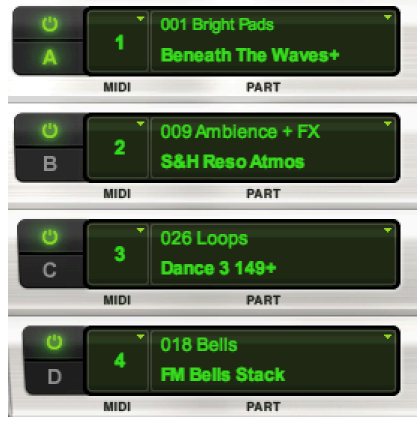

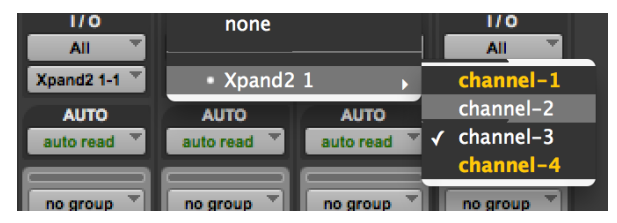

## Creating a 4-Track Sequence with Xpand2

- 8. Press the **record enable button** on your first **MIDI track**, or the MIDI track you want to record first. It will blink red.
- Make sure the Count Off is highlighted so you hear 8 counts prior to recording. Consider adjusting your tempo.
- 10. Press record and play on the transport.
- Play a few measures on your MIDI keyboard and repeat steps 8-10 for MIDI tracks 2, 3, & 4.

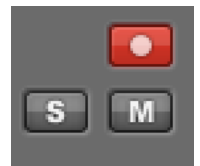

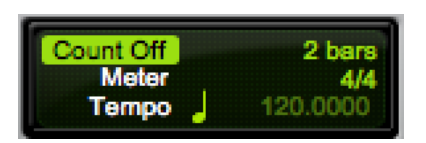

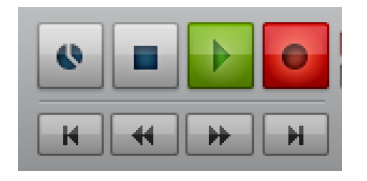